# Clinical Care - Triage Referrals -Fracture Clinic/Virtual Fracture Clinic

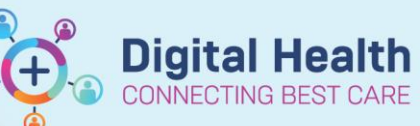

Digital Health Quick Reference Guide

| This Quick Reference Guide will explain how to<br>Set up a list to triage fracture clinic/ virtual fracture clinic (VF                                                                                                    | o:<br>FRAC/PVFRAC) referrals                                                                                                    |
|----------------------------------------------------------------------------------------------------|----------------------------------------------------------------------------------------------------|
| <ul> <li>Handy Hint</li> <li>Referrals OP Triage can be located in the following</li> <li>On the navigational toolbar</li> <li>If it is not visible on the navigational toolbar,</li> <li>By selecting View in the menu bar to locate it</li> <li>Task Edit View Patient Chart Links Notifications Navig</li> <li>By selecting the drop down arrows in the navigational topications</li> </ul> | places:<br>gation Help<br>tional toolbar                                                                                                    |
| Set Up a Referral OP Triage List by Service                                                                                                    | erral List: (None available)                                                                                                    |
| 1. Click on List Maintenance                                                                                                    |                                                                                                    |
| 2. Click on + Add referral list                                                                                                    |                                                                                                    |
| 3. Enter a name for your list                                                                                                    | Create List                                                                                                    |
| <ol> <li>Under Locations, check the box next to the site you was<br/>select <i>All</i> to triage all sites</li> </ol>                                                                                                    | ant to triage for, or          Image for, or       Image for, or         Image for, or       Image for, or         Image for, or       Image for                                                                                                    |
| 5. Under <b>Services</b> , check the box next to ASC Fracture                                                                                                    | Services:<br>Services:<br>SSC Gastroenterology<br>SSC Gastroenterology<br>SSC General & Endocrine Surgery<br>SSC General Oncology<br>SSC General Oncology<br>SSC General Surgery<br>SSC General Surgery<br>SSC Haematology Subury<br>SSC Haematology Thursday<br>SSC Haematology Thursday<br>SSC Haematology T |
| 6. Under <b>Referring Status</b> , select the check box next to <i>Tria</i>                                                                                                    | age Required       Referring Status:         all (No filters applied)       HI (No filters applied)         Waltist Routine < 365 Days                                                                                                    |
| 7. Under <b>Clinic</b> , leave <i>All</i> selected                                                                                                    | Clinic:<br>All (No filters applied)<br>Adults Specialiist Clinics<br>Nephrology<br>Orthopaedic<br>Plastics<br>UGIG                                                                                                    |
| 8. Click OK                                                                                                    | Urology                                                                                                    |

9. Refresh page for the list to load, this list will show all internal referrals to Fracture Clinic for the specified location/s

Western Health 🕔

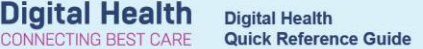

### Virtual Fracture Clinic (VFRAC) Triage

Virtual fracture clinic (VFRAC) triaging clinicians, will triage any referrals that come from Western Health Emergency Departments.

1. Click on the grey space above Referring Department

| Referrals OP Triage            |        |                   |           |                  |           |                                 |                      |
|--------------------------------|--------|-------------------|-----------|------------------|-----------|---------------------------------|----------------------|
| 🏔 🐚   📥   🔍 🔍   100% 🔹         | •• 🗠 🏠 |                   |           |                  |           |                                 |                      |
| Referral List: Fracture Clinic |        | ✓ List Maintenand | e Referra | I Search: by MRN |           | by Name (Last Name, First Name) | by DOB (DD/MM/YYY    |
| ▲<br>Namo                      |        | Location/         | Data of   |                  | Driority/ |                                 |                      |
| MRN/Gender/DOB/FinClass        | Age    | Service           | Referral  | Referral Source  | Urgency   | Reason for Referral             | Referring Department |

2. The list will now be sorted by the referring department, navigate to any referrals from *Emergency* 

| Referrals OP Triage             |           |                      |                     |                      |                      |                                |                           |
|---------------------------------|-----------|----------------------|---------------------|----------------------|----------------------|--------------------------------|---------------------------|
| A 🗎   🖶 🖿   🔍 🔍   100%          | • • • 🏠   |                      |                     |                      |                      |                                |                           |
| Referral List: Fracture Clinic  | ~         | List Maintenan       | ce Referral         | Search: by MRN       |                      | by Name (Last Name, First Name | e) by DOB (DD/MM/YYY      |
| Name<br>MRN/Gender/DOB/FinClass | Age       | Location/<br>Service | Date of<br>Referral | Referral Source      | Priority/<br>Urgency | Reason for Referral            | ▼<br>Referring Department |
| GIBSON, PAUL TRAIN19            | 101 Years | Footscray            | 03-04-2023          | This Hosp Depart new | Triage Required      | R) # wrist                     | Cardiology                |
| WHS300019 Male 12/06/1921       |           | ASC Fracture         |                     | program              |                      |                                |                           |
| WILLIAMS, ISABELLA TRAIN8       | 88 Years  | Footscray            | 31-03-2023          | This Hosp Emergency  | Triage Required      | R) shoulder #                  | Emergency - General       |
| WHS300008 Female 05/04/1935     |           | ASC Fracture         |                     | Department           |                      |                                | Presentation              |
| WESTON, JAMES TRAIN5            | 78 Years  | Footscray            | 31-03-2023          | This Hosp Emergency  | Triage Required      | R) shoulder fracture           | Emergency - General       |
| WHS300005 Male 23/07/1944       |           | ASC Fracture         |                     | Department           |                      |                                | Presentation              |
| SCHMIDT, CARTER TRAIN1          | 87 Years  | Footscray            | 31-03-2023          | This Hosp Emergency  | Triage Required      | L) wrist #                     | Emergency - General       |
| WHS300001 Male 30/09/1935       |           | ASC Fracture         |                     | Department           |                      |                                | Presentation              |
| SANDERS, OLIVIA TRAIN9          | 85 Years  | Footscray            | 03-04-2023          | This Hosp Emergency  | Triage Required      | # R) Hip                       | Emergency - General       |
| WHS300009 Female 06/05/1937     |           | ASC Fracture         |                     | Department           |                      |                                | Presentation              |
| PATERSON, CHARLIE TRAINZ        | 88 Years  | Footscray            | 31-03-2023          | This Hosp Emergency  | Triage Required      | L) ankle #                     | Emergency - General       |
| WHS300007 Male 13/02/1935       |           | ASC Fracture         |                     | Department           |                      |                                | Presentation              |

## **Triaging Virtual Fracture Clinic Referrals**

1. To view the patient chart, click on the patient name

| A 🗎   🖶 📄 🔍 🔍   100%                                     | • • • 🏠   |                           |                     |                                   |                      |                                 |                                          |
|----------------------------------------------------------|-----------|---------------------------|---------------------|-----------------------------------|----------------------|---------------------------------|------------------------------------------|
| Referral List: Fracture Clinic                           | ~         | List Maintenar            | ce Referral         | Search: by MRN                    | [b                   | iy Name (Last Name, First Name) | by DOB (DD/MM/YYY                        |
| Name<br>MRN/Gender/DOB/FinClass                          | Age       | Location/<br>Service      | Date of<br>Referral | Referral Source                   | Priority/<br>Urgency | Reason for Referral             | <ul> <li>Referring Department</li> </ul> |
| GIBSON, PAUL TRAIN19                                     | 101 Years | Footscray<br>ASC Fracture | 03-04-2023          | This Hosp Depart new<br>program   | Triage Required      | R) # wrist                      | Cardiology                               |
| WILLIAMS, ISABELLA TRAIN8<br>WHS300008 Female 05/04/1935 | 88 Years  | Footscray<br>ASC Fracture | 31-03-2023          | This Hosp Emergency<br>Department | Triage Required      | R) shoulder #                   | Emergency - General<br>Presentation      |
| WESTON, JAMES TRAINS<br>WHS300005 Male 23/07/1944        | 78 Years  | Footscray<br>ASC Fracture | 31-03-2023          | This Hosp Emergency<br>Department | Triage Required      | R) shoulder fracture            | Emergency - General<br>Presentation      |
| SCHMIDT, CARTER TRAIN1<br>WHS300001 Male 30/09/1935      | 87 Years  | Footscray<br>ASC Fracture | 31-03-2023          | This Hosp Emergency<br>Department | Triage Required      | L) wrist #                      | Emergency - General<br>Presentation      |
| SANDERS, OLIVIA TRAIN9<br>WHS300009 Female 06/05/1937    | 85 Years  | Footscray<br>ASC Fracture | 03-04-2023          | This Hosp Emergency<br>Department | Triage Required      | # R) Hip                        | Emergency - General<br>Presentation      |
| PATERSON, CHARLIE TRAIN7<br>WHS300007 Male 13/02/1935    | 88 Years  | Footscray<br>ASC Fracture | 31-03-2023          | This Hosp Emergency<br>Department | Triage Required      | L) ankle #                      | Emergency - General<br>Presentation      |

- 2. Use Tear Off in the patient chart, to keep the patient chart open while you triage
- 3. Navigate back to the Referrals OP Triage page
- 4. To complete triage, select the Triage dot  $\bigcirc$
- 5. The referral triage page will open, follow the appropriate triage option to complete triage of the referral

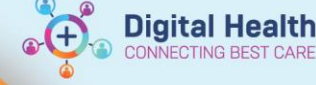

# Clinical Care - Triage Referrals – Fracture Clinic/Virtual Fracture Clinic

## For Patients Triaged to Fracture Clinic - Accept Referral

- 1. Under *Referral Status/Priority:* select the appropriate status
  - To have an appointment made without wait listing, select Schedule Appt – Urgent < 30 Days
- 2. In **Booking Notes**, enter any instructions for the booking team or for the day of appointment Note - This field is limited to 40 characters, enter clinically relevant information first e.g. XR L wrist on arrival, Frac Clinic 1/52
- 3. In *Recommending Date*, add the recommended date for fracture clinic appointment
- Complete the relevant mandatory fields by selecting from the drop down 4. menu
  - VINAH Referral In Reason: Diagnosis, assessment, treatment plan
  - VINAH Health Conditions: Select appropriate
  - The *Referred to* boxes should already contain (edit if not accurate)
    - Phong tran

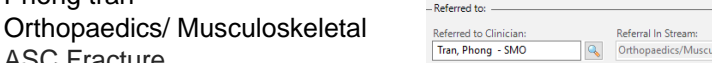

Referral In Stream

- ASC Fracture Fracture new
- Complete Click on 5.
- The referral has now been accepted 6.

## For patients triaged to Adult/ Paediatric VFRAC - Accept Referral

- 1. Under Referral Status/Priority: select the appropriate status
  - To have an appointment made without wait listing, select; Schedule Appt – Urgent < 30 Days
- In Booking Notes, enter any instructions for the booking team or for the 2. day of appointment Note - This field is limited to 40 characters, enter clinically relevant information first "AH admin book today (diary name)"
- In Recommending Date, add todays date 3.
- 4. Complete the relevant mandatory fields – by selecting from the drop down menu
  - VINAH Referral In Reason: Diagnosis, assessment, treatment plan

| *Referral Status/Priority: P                                                                                                    |
|----------------------------------------------------------------------------------------------------|
|                                                                                                    |
| *Waitlist Routine < 365 Days<br>*Waitlist Routine < 90 Days<br>*Waitlist Urgent < 30 Days<br>Received - Pending Action<br>Rejected |
| Schedule Appt - Routine < 365 Days                                                                                                 |
| Schedule Appt - Urgent < 30 Days                                                                                                   |
| Triage Required                                                                                                    |
| *Booking Notes:                                                                                                    |
| Recommending Date:                                                                                                    |
| *VINAH - Referral In Reason:                                                                                                    |
| *VINAH - Health Conditions:                                                                                                    |
| *Referral (Episode) Stream: *Specialty:                                                                                            |

| *Referral Status/Priority:       |        |  |
|----------------------------------|--------|--|
|                                  | $\sim$ |  |
| *Waitlist Routine < 365 Days     |        |  |
| *Waitlist Routine < 90 Days      |        |  |
| *Waitlist Urgent < 30 Days       |        |  |
| Received - Pending Action        |        |  |
| Rejected                         |        |  |
| Schedule Appt - Routine < 365 Da | ys     |  |
| Schedule Appt - Routine < 90 Day | -      |  |
| Schedule Appt - Urgent < 30 Days |        |  |
| Triage Required                  |        |  |
|                                  |        |  |
|                                  |        |  |
| *Booking Notes:                  |        |  |
| _                                |        |  |
|                                  |        |  |
|                                  |        |  |
|                                  |        |  |

|                              | Ŧ | • |
|------------------------------|---|---|
|                              |   |   |
| *VINAH - Referral In Reason: |   |   |
|                              | ` | ~ |

Recommending Date:

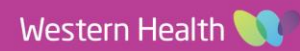

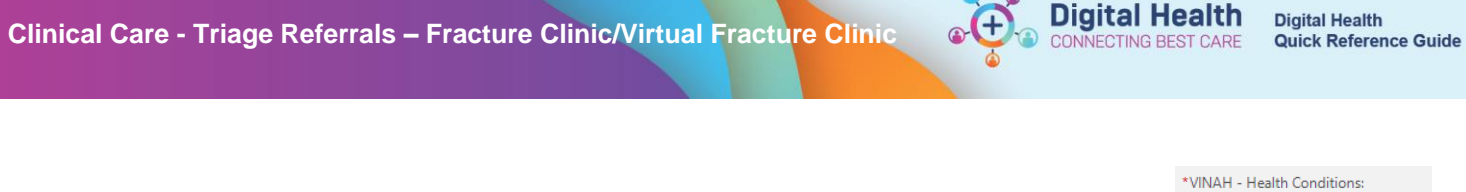

- $\sim$ VINAH – Health Conditions: Select appropriate Review and update the *Referred to:* section, in particular Referred to Clinicia 5. 0 Referred to Clinician: Add your name \*Referral (Episode) Stream: Referral (Episode) Stream: Change to Physiotherapy Orthopaedics/Musculoskeletal Specialty: Specialty  $\sim$ Change to either: AH Midde man Care AH Neurosurgery Adv Physio AH Orthopaedic Advanced Physio AH Orthopaedic OAHKS AH Orthopaedic Virtual Fracture; or AH Paed Ortho Virtual Fracture AH Orthopaedic Virtual Fracture AH Paed Ortho Virtual Fracture \*Referral Appointment Type **Referral Appointment Type** Update to reflect the correct clinic Orthopaedic Virtual Fracture New Schedule to Facility Schedule To Facility: Footscray Update this dependent on adult or paediatric VFRAC
- 6. Click on Complete
- 7. The referral has now been accepted

### For patients who remain pending triage

1. Under Referral Status/Priority: select 'Triage Required'

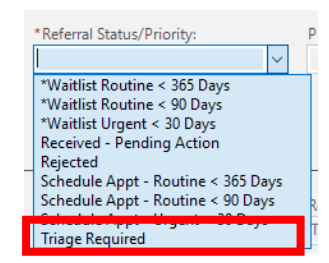

 In *New Referral Comment* (bottom of referral triage screen) add details, then click on *Complete* E.g. FOR TRIAGE WITH CONS. 52M, L Weber A & base of 5<sup>th</sup> MT #, fall from truck inverting ankle 21/6, PMH: T2DM

New Referral Comment:

FOR TRIAGE WITH CONS. 52M, L Weber A & base of 5th MT #, fall from truck inverting ankle 21/6, PMH: T2DM

3. This will display on the triage list under Additional Referral Details, click on this to review.

| 6 referrals | Clear search |                   |                                 |
|-------------|--------------|-------------------|---------------------------------|
| Triage      | Referral I   | etter Breach Date | Additional Referral Details     |
| 0           |              |                   | Requested, Conversation, WOOA   |
| 0           |              | -                 | Requested, Conversation, WOOA   |
| 0           |              | -                 | Requested, Conversation, WOOA.  |
| 0           |              | -                 | Requested, Conversation, WOOA.  |
| 0           |              | -                 | Requested, Conversation, P2CLE. |
| 0           |              |                   | Requested, Conversation, P2CLE  |
| 0           |              | -                 | Requested, Conversation, P2CLE  |

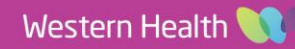